## Zadanie

Skonfiguruj drukarkę wirtualną

- A) Pobierz z Internetu i zainstaluj w systemie Windows program Foxit Reader z funkcją drukarki wirtualnej Foxit Reader PDF printer
- B) Skonfiguruj domyślne ustawienia drukarki wirtualnej tak, aby generowany plik był wysokiej jakości, a rozdzielczość obrazu wynosiła 1200 dpi.
- C) Wydrukuj plik " dane.docx " na drukarce wirtualnej Foxit Reader do pliku pod nazwą " dane1.pdf ". W parametrach drukarki wirtualnej ustaw stronę wydruku A% w formacie poziomym
- D) Wydrukuj ponownie plik "dane.docx" na drukarce wirtualnej Foxit Reader do pliku pod nazwą dane2.pdf. Skonfiguruj drukarkę wirtualną w taki sposób, aby drukowane były strony w rozmiarze A4, w formacie 2 strony na arkusz.